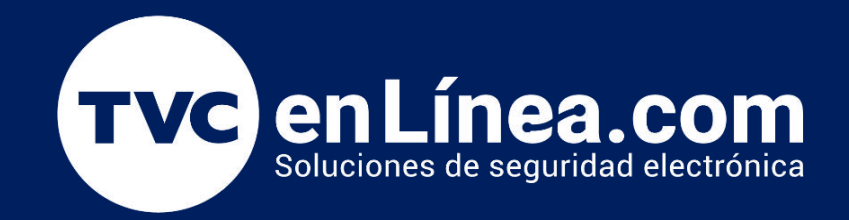

# || Guía Rápida ||

UniFi Optimizacion Red WiFi

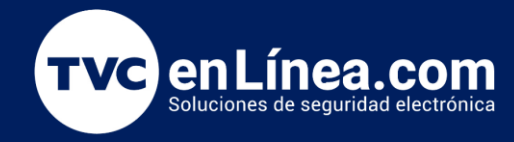

#### Introducción

En la gestión y optimización de redes inalámbricas, es esencial realizar una configuración adecuada que garantice un rendimiento óptimo. Los dispositivos UniFi de Ubiquiti ofrecen una serie de herramientas avanzadas para maximizar la eficiencia de la red Wi-Fi y mejorar la experiencia del usuario. Este proceso de configuración incluye varias etapas clave, desde el análisis inicial del entorno hasta ajustes específicos de los puntos de acceso.

En esta guía, aprenderás a realizar un escaneo inicial de la red para identificar posibles interferencias, ajustar los canales de radiofrecuencia (RF) para evitar conflictos, y configurar la potencia de transmisión adecuada para optimizar la cobertura sin generar saturación. También configuraremos funciones avanzadas como el *Band Steering* para dirigir a los clientes a la banda más adecuada, habilitaremos *Fast Roaming* para asegurar una transición fluida entre puntos de acceso, y estableceremos un valor mínimo de RSSI para evitar conexiones débiles que degraden la red.

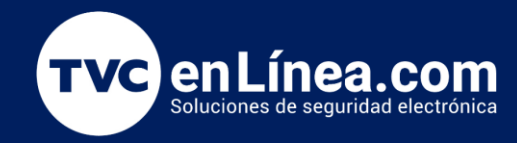

#### Realizar un Escaneo Inicial de la Red

- Acceso a UniFi Controller: Inicia sesión en el controlador UniFi a través de la aplicación web o móvil.
- Seleccionar "Dispositivos": Navega a la sección de "Dispositivos" para ver todos los puntos de acceso (AP) conectados.
- Ejecutar un Análisis de Espectro: Selecciona un AP y accede a la opción "Herramientas", luego selecciona "Escaneo de RF" o "Spectrum Analysis" para identificar el uso del espectro y las interferencias en los canales disponibles.

| ) C 🏻 🗆      | ≌ https://unifi.ui.c | om/consoles/74ACE | 9DF9C31000000004E2 | 293400000000 | 0051B435100000000 | 5F1BE0EE:445321592 | /network/default/devices                |              |                              |           | ®9         | * 2 8 4 8 7 8 8 9                            |
|--------------|----------------------|-------------------|--------------------|--------------|-------------------|--------------------|-----------------------------------------|--------------|------------------------------|-----------|------------|----------------------------------------------|
| CK G2 Plus ~ | O Network            | 8                 |                    |              |                   |                    | UniFi                                   |              |                              |           |            |                                              |
| Q Search     |                      | All (5)   \       | WiFi (1) Wired (4) |              |                   |                    |                                         |              |                              |           |            | 3 Insights                                   |
| e device     | es                   |                   |                    |              |                   |                    |                                         |              |                              |           |            | 48 <b>d</b>                                  |
| туре         | Name                 | Status            | MAC Address        | Version      | IP Address        | Uplink             | Parent Device                           | Ch. 2.4 GHz  | Ch. 5 GHz                    | Connected | Experience |                                              |
| •            | USG-Pro-4            | Up to date        | 74:ac:b9:39:b3:76  | 4.4.57       | 192.168.100.1     | GDE                | -                                       | -            | -                            | 1         | GDE        | Environment Scan                             |
| •            | USW Pro 24 Poe       | Up to date        | ac:8b:a9:af:14:22  | 7.0.50       | 192.168.100.32    | GDE                | USG-Pro-4 Port 24                       | -            | -                            | 4         | GDE        | Last scan: Never                             |
| • 0          | AC Pro               | Up to date        | /0:a/:41:80:e1:09  | 6.6.77       | 192.168.100.7     | GbE                | USW Pro 24 PoE Port                     | 1 6 (20 MHz) | 40 (40 MHz)                  | 2         | Excellent  | 2.4 GHz   5 GHz                              |
| •            | UCK G2 Plus          | Up to date        | 74:ac:b9:df:9c:31  | 4.0.18       | 192.168.100.250   | GbE                | USW Pro 24 PoE Port                     |              | -                            | -         | GbE        | 20 Mills Channels                            |
| 1 device     | 9                    |                   |                    |              |                   |                    |                                         |              |                              |           |            |                                              |
| Туре         | Name                 | Status            | MAC Address        | Version      | IP Address        | Uplink             | Parent Device                           | Ch. 2.4 GHz  | Ch. 5 GHz                    | Connected | Experience |                                              |
| • •          | G4 Pro               | Online            | 78:45:58:2f:fc:d2  | 4.71.149     | 192.168.100.8     | GbE                | USW Pro 24 PoE Port                     | -            | -                            | -         | GbE        |                                              |
|              |                      |                   |                    |              |                   |                    | exponació<br>que utilice<br>línea durar | n este AP se | desconectarán<br>ción.<br>Ca | ancel     | Confirm    | 40 MHz Channels                              |
|              |                      |                   |                    |              |                   |                    |                                         |              |                              |           |            | 2440<br>2440<br>2440<br>2440<br>2440<br>2440 |
|              |                      |                   |                    |              |                   |                    |                                         |              |                              |           |            | -96 (Low) -80 -64 -48                        |
|              |                      |                   |                    |              |                   |                    |                                         |              |                              |           |            |                                              |

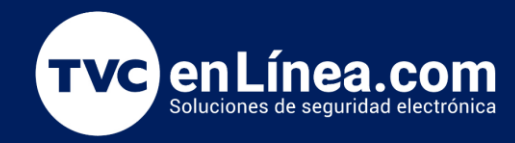

# Ajuste de Canales de Radiofrecuencia (RF)

- Interpretar Resultados: Evalúa los canales más congestionados o con interferencias y anota los resultados para ajustar los canales más adelante. los canales con menos porcentaje de utilización serían los más viables para considerar.
- Ir a Configuración de Red Inalámbrica: Desde la pestaña de "Dispositivos", selecciona cada punto de acceso y luego ve a la sección de configuración de "Red inalámbrica".
- **Configurar Canales:** Selecciona los canales de 2.4 GHz y 5 GHz de acuerdo con los resultados del escaneo inicial. Elige canales no superpuestos (1, 6, 11 para 2.4 GHz) y canales menos congestionados en 5 GHz.
- Aplicar Configuración: Guarda los cambios y permite que los puntos de acceso apliquen los nuevos ajustes de canal.

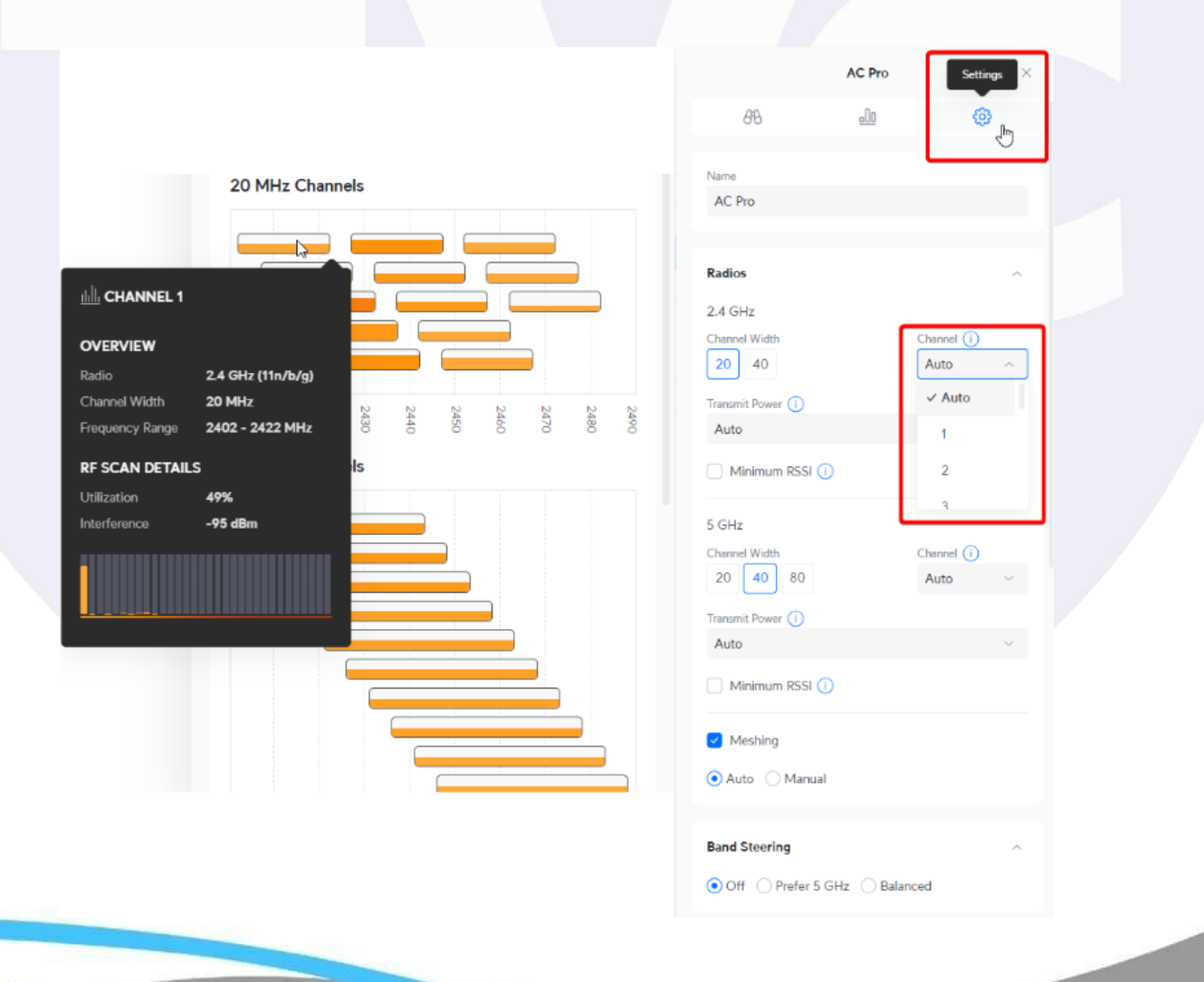

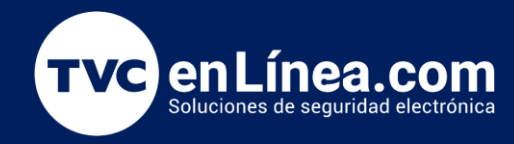

## Ajustar Potencia de Transmisión

- Acceder a la Configuración de Radio: Dentro de la configuración de los AP, ve a la sección de "Radio".
- Ajustar la Potencia de Transmisión: Configura la potencia de transmisión para las bandas de 2.4 GHz y 5 GHz. Generalmente, se recomienda reducir la potencia en la banda de 2.4 GHz para evitar interferencias y mejorar el manejo de roaming. La banda de 5 GHz puede mantenerse en potencia alta o media según la cobertura deseada.
- Guardar Cambios: Aplica y guarda los ajustes de potencia.

|                          | AC Pro       | Settings × |
|--------------------------|--------------|------------|
| 618                      | <u>.00</u>   | وي<br>راس  |
| Name                     |              | Ŭ          |
| AC Pro                   |              |            |
| Radios                   |              | ^          |
| 2.4 GHz<br>Channel Width | C            | hannel (i) |
| 20 40                    |              | Auto 🗸     |
| Auto                     |              | ^          |
| High                     |              |            |
| Medium                   |              |            |
| Transmit Power (i)       |              | Auto V     |
| Auto                     |              | $\sim$     |
| Minimum RSSI (i)         |              |            |
| Meshing                  |              |            |
| 💿 Auto i Manual          |              |            |
| Band Steering            |              | ^          |
| ● Off OFrefer 5 GF       | Hz 🔵 Balance | d          |
|                          |              |            |

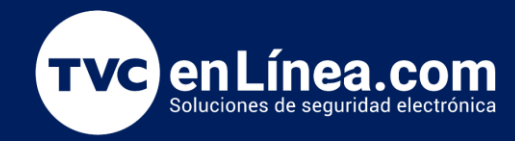

# Configurar Band Steering

- Acceder a la Configuración de Red Inalámbrica: Dirígete a la sección de "Configuración avanzada" de la red inalámbrica.
- Activar Band Steering: Habilita la opción "Band Steering" para forzar a los clientes con capacidad de 5 GHz a conectarse a esa banda en lugar de 2.4 GHz.
- **Opciones de Configuración:** Selecciona el modo "Prefer 5GHz" para que los dispositivos intenten conectarse primero a esta banda.
- Aplicar y Guardar: Guarda los cambios para que los AP puedan aplicar las nuevas configuraciones.

| Ø DrayTek FAQ Guide A GUIAS-UNIFI                                                                                                    | - Google UNIFI-ESCANEO-DE-FF        | Presentación sin título 🛛 🚹 POST A CORREGIR AG                       | Documentation - [ TVC | UniFi Network - U 🗙 🔽 | Software Downloads - | 🤓 Busqueda de Pedido | 🥶 Visualizar Pedido | + | ~ - |     | ÷ |  |  |
|----------------------------------------------------------------------------------------------------|-------------------------------------|----------------------------------------------------------------------|-----------------------|-----------------------|----------------------|----------------------|---------------------|---|-----|-----|---|--|--|
| C 🗅 C 📩 🗋 % https://unifi.ui.com/consoles/74ACB9DF9C31000000004E29340000000051B435100000005F1BE0EE:445321592/network/default/settings/wifi/6654d3b16b9269142171ed07 |                                     |                                                                      |                       |                       |                      |                      |                     |   |     |     |   |  |  |
| 🛞 UCK G2 Plus 🛛 🗿 Network                                                                                                    | 0                                   |                                                                      | UniFi                 |                       |                      |                      |                     |   |     | © 🐫 |   |  |  |
| S Q Search Settings                                                                                                    | < Name                              | UniFi                                                                |                       |                       |                      |                      |                     |   |     |     |   |  |  |
| ofo WiFi                                                                                                    | Password                            | ·····                                                                | \$                    |                       |                      |                      |                     |   |     |     |   |  |  |
| <ul> <li>Internet</li> </ul>                                                                                                    | Network                             | Default                                                              | ~                     |                       |                      |                      |                     |   |     |     |   |  |  |
| UPN                                                                                                    | Broadcasting APs (j)                | All      Specific      Groups                                        |                       |                       |                      |                      |                     |   |     |     |   |  |  |
| Security                                                                                                    | Advanced                            | Auto Manual                                                          |                       |                       |                      |                      |                     |   |     |     |   |  |  |
| N/I RA Destilles                                                                                                    | Private Pre-Shared Keys (i)         |                                                                      |                       |                       |                      |                      |                     |   |     |     |   |  |  |
| System                                                                                                    | Hotspot 2.0 🕕                       | Off Captive Portal Passpoint                                         |                       |                       |                      |                      |                     |   |     |     |   |  |  |
| Control Plane                                                                                                    | WiFi Band 🚺                         | 🗹 2.4 GHz 🗹 5 GHz 🗌 6 GHz                                            |                       |                       |                      |                      |                     |   |     |     |   |  |  |
| Admins & Users                                                                                                    | Band Steering 🕕                     | <b>S</b>                                                             |                       |                       |                      |                      |                     |   |     |     |   |  |  |
| Network 8.4.62                                                                                                    | Hide WiFi Name                      |                                                                      |                       |                       |                      |                      |                     |   |     |     |   |  |  |
| View Release Notes                                                                                                    | Client Device Isolation (j)         |                                                                      |                       |                       |                      |                      |                     |   |     |     |   |  |  |
|                                                                                                    | Proxy ARP ()                        |                                                                      |                       |                       |                      |                      |                     |   |     |     |   |  |  |
|                                                                                                    | BSS Transition ()                   |                                                                      |                       |                       |                      |                      |                     |   |     |     |   |  |  |
|                                                                                                    | UAPSD ()                            |                                                                      |                       |                       |                      |                      |                     |   |     |     |   |  |  |
|                                                                                                    | Fast Roaming (i)                    |                                                                      |                       |                       |                      |                      |                     |   |     |     |   |  |  |
|                                                                                                    | WiFi Speed Limit (i)                |                                                                      |                       |                       |                      |                      |                     |   |     |     |   |  |  |
|                                                                                                    | Multicast Enhancement (i)           |                                                                      |                       |                       |                      |                      |                     |   |     |     | ľ |  |  |
|                                                                                                    | Multicast and Broadcast Control (i) |                                                                      |                       |                       |                      |                      |                     |   |     |     |   |  |  |
|                                                                                                    | 802.11 DTIM Period 🕕                | 2.4 GHz         5 GHz           ✓ Auto         1         3         2 |                       |                       |                      |                      |                     |   |     |     |   |  |  |
|                                                                                                    | Minimum Data Rate Control ①         | <ul> <li>Auto Manual</li> </ul>                                      |                       |                       |                      |                      |                     |   |     |     |   |  |  |
| E                                                                                                    | Apply Changes Cancel                |                                                                      |                       |                       |                      |                      |                     |   |     |     |   |  |  |
|                                                                                                    |                                     |                                                                      |                       |                       |                      |                      |                     |   |     |     |   |  |  |

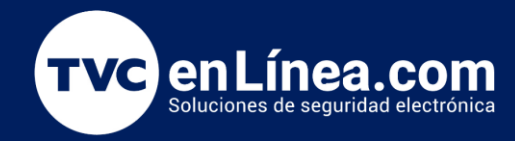

# Habilitar Fast Roaming

- Acceder a la Configuración Avanzada de Red Inalámbrica: Navega a "Configuración avanzada" dentro de la red Wi-Fi.
- Habilitar Fast Roaming: Marca la casilla "Fast Roaming" para mejorar la transición de los dispositivos entre diferentes APs, reduciendo latencias durante el roaming.
- Guardar Cambios: Aplica los ajustes.

| Ø DrayTek FAQ Guide         | I - Google   🔲 UNIFI-ESCANEO-DE-FI   🛄 | Presentación sin título 🛛 🚹 POST | A CORREGIR AGI   🚺 Doc | cumentation - [ TVC | UniFi Network - U 🗙         | U Software Downloads - | 🐵 Busqueda de Pedido | 🧒 Visualizar Pedido | +   | ~ - | o × |   |
|-----------------------------|----------------------------------------|----------------------------------|------------------------|---------------------|-----------------------------|------------------------|----------------------|---------------------|-----|-----|-----|---|
| < > C 🏛 🎵 🛸 https://unif    | fi.ui.com/consoles/74ACB9DF9C310000000 | 004E2934000000000051B4351000     | 0000005F1BE0EE:4453215 | 92/network/defau    | lt/settings/wifi/6654d3b16l | b9269142171ed07        | G                    | ∞ ¾ ८ 🛛 🖉 🛆         | នរ∎ |     |     | ÷ |
| 💮 UCK G2 Plus 🛛 🛛 🗿 Network | ♥                                      |                                  |                        | UniFi               |                             |                        |                      |                     |     |     | © U | 3 |
| © Q Search Settings         | < Name                                 | UniFi                            |                        |                     |                             |                        |                      |                     |     |     |     |   |
| ofoot ♥ WiFi                | Password                               |                                  | \$                     |                     |                             |                        |                      |                     |     |     |     |   |
| Networks     Internet       | Network                                | Must have at least 8 characters. | ~                      |                     |                             |                        |                      |                     |     |     |     |   |
| D VPN                       | Broadcasting APs ()                    | All      Specific      Gro       | ups                    |                     |                             |                        |                      |                     |     |     |     |   |
| Security                    | Advanced                               | Auto Manual                      |                        |                     |                             |                        |                      |                     |     |     |     |   |
| Rectifies                   | Private Pre-Shared Keys 🕕              |                                  |                        |                     |                             |                        |                      |                     |     |     |     |   |
| C System                    | Hotspot 2.0 (i)                        | Off Captive Portal               | O Passpoint            |                     |                             |                        |                      |                     |     |     |     |   |
| Control Plane               | WiFi Band ()                           | 🗹 2.4 GHz 🔽 5 GHz 🗌              | 6 GHz                  |                     |                             |                        |                      |                     |     |     |     |   |
| 🔅 Admins & Users            | Band Steering (i)                      |                                  |                        |                     |                             |                        |                      |                     |     |     |     |   |
| Network 8.4.62              |                                        |                                  |                        |                     |                             |                        |                      |                     |     |     |     |   |
| View Release Notes          |                                        |                                  |                        |                     |                             |                        |                      |                     |     |     |     |   |
|                             | PICKY ARE U                            |                                  |                        |                     |                             |                        |                      |                     |     |     |     |   |
|                             |                                        |                                  |                        |                     |                             |                        |                      |                     |     |     |     |   |
|                             | Fast Roaming ()                        | <u></u>                          |                        |                     |                             |                        |                      |                     |     |     |     |   |
|                             | WiFi Speed Limit (i)                   |                                  |                        |                     |                             |                        |                      |                     |     |     |     |   |
|                             | Multicast Enhancement ()               |                                  |                        |                     |                             |                        |                      |                     |     |     |     |   |
|                             | Multicast and Broadcast Control ()     |                                  |                        |                     |                             |                        |                      |                     |     |     |     |   |
|                             | 802.11 DTIM Period ()                  | 2.4 GHz 5 0<br>✓ Auto 1 0        | GHz                    |                     |                             |                        |                      |                     |     |     |     |   |
|                             | Minimum Data Rate Control (1)          | Auto Manual                      |                        |                     |                             |                        |                      |                     |     |     |     |   |
| E                           | Apply Changes Cancel                   |                                  |                        |                     |                             |                        |                      |                     |     |     |     |   |
|                             |                                        |                                  |                        |                     |                             |                        |                      |                     |     |     |     |   |

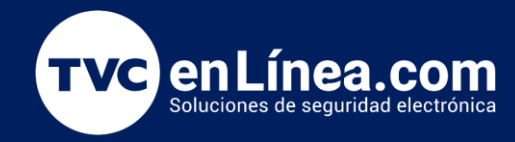

# Configurar Minimum RSSI

- Acceder a la Configuración del Punto de Acceso: Ve a la sección "Dispositivos", selecciona el AP correspondiente y entra a la configuración avanzada.
- Ajustar Minimum RSSI: Establece un valor de RSSI mínimo que los dispositivos deben mantener para poder conectarse al AP. Este valor dependerá del entorno, pero valores entre -70 dBm y -75 dBm suelen ser adecuados.
- Guardar Configuración: Aplica y guarda los cambios para que los APs rechacen conexiones débiles.

| C n     | □ °-  | https://unifi.ui.o | com/consoles/ | 74ACB9DF9C31000000004E     | 293400000000 | 0051B43510000000 | 5F1BE0EE:4453215 | 92/network/default/devices |              |             |           | œū         | ¾ ८∣ 🛛 🛆                                         | û <b>⊓</b> □ | l 🕸 💿 v             |
|---------|-------|--------------------|---------------|----------------------------|--------------|------------------|------------------|----------------------------|--------------|-------------|-----------|------------|--------------------------------------------------|--------------|---------------------|
| 2 Plus  | ~ O   | Network            | 8             |                            |              |                  |                  | UniFi                      |              |             |           |            |                                                  |              | C                   |
| Q Searc | ch    |                    | All           | (5)   WiFi (1)   Wired (4) |              |                  |                  |                            |              |             |           |            |                                                  | AC Pro       |                     |
| 0       | vices |                    |               |                            |              |                  |                  |                            |              |             |           |            | 618                                              | <u>.00</u>   | <b>e</b>            |
| уре     | Name  | e                  | Status        | MAC Address                | Version      | IP Address       | Uplink           | Parent Device              | Ch. 2.4 GHz  | Ch. 5 GHz   | Connected | Experience |                                                  | 3            |                     |
|         | USG-  | Pro-4              | Up to date    | 74:ac:b9:39:b3:76          | 4.4.57       | 192.168.100.1    | GbE              | -                          | -            | -           | 1         | GbE        | AC Pro                                           |              |                     |
| -       | USW   | Pro 24 PoE 2       | Up to date    | ac:8b:a9:af:14:22          | 7.0.50       | 192.168.100.32   | GbE              | USG-Pro-4 Port 24          | -            | -           | 4         | GbE        | Actio                                            |              |                     |
|         | AC Pr | ro 🔶 🗖             | Up to date    | 70:a7:41:80:e1:09          | 6.6.77       | 192.168.100.7    | GbE              | USW Pro 24 PoE Port        | 1 6 (20 MHz) | 40 (40 MHz) | 2         | Excellent  |                                                  |              |                     |
| _       | UCK   | G2 Plus            | Up to date    | 74:ac:b9:df:9c:31          | 4.0.18       | 192.168.100.250  | GbE              | USW Pro 24 PoE Port        |              | -           | -         | GbE        | Radios                                           |              |                     |
| 1 dev   | vice  |                    |               |                            |              |                  |                  |                            |              |             |           |            | 2.4 GHz                                          |              |                     |
|         | Norm  | _                  | Chathan       | MACAdda                    | Venier       | ID Address       | Unlink           | Present Device             | Ch 24 CH-    | Ch. E. CH-  | Commented | Francisco  | Channel Width                                    |              | Channel (i)         |
| Type    | G4 P  | e<br>ro            | Oplino        | 78:45:58:26ford2           | 4 71 1 4 0   | 193.148.100.8    | оринк            | LISW/ Pro 24 PoE Port      | Ch. 2.4 GHZ  | Ch. 5 GHZ   | Connected | ChE        |                                                  |              | , 1010              |
| •       | 0411  | 10                 | Online        | 70.45.50.21.10.02          | 4.71.147     | 172.100.100.0    | ODE              | 03W 110 24 FOE FOIT        |              |             |           | GDE        | Transmit Power (i)                               |              |                     |
|         |       |                    |               |                            |              |                  |                  |                            |              |             |           | _          | RSSI (dBm)                                       | 0            |                     |
|         |       |                    |               |                            |              |                  |                  |                            |              |             |           |            | Channel Width                                    |              | Channel (i)<br>Auto |
|         |       |                    |               |                            |              |                  |                  |                            |              |             |           |            | Auto                                             |              |                     |
|         |       |                    |               |                            |              |                  |                  |                            |              |             |           |            | Minimum RSSI                                     | 0            |                     |
|         |       |                    |               |                            |              |                  |                  |                            |              |             |           |            | <ul> <li>Meshing</li> <li>Auto O Manu</li> </ul> | al           |                     |
|         |       |                    |               |                            |              |                  |                  |                            |              |             |           |            |                                                  | Cancel       | Apply Cha           |

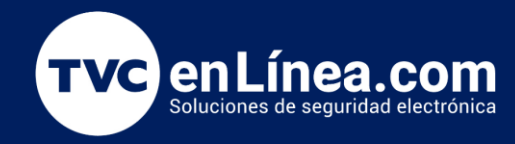

# Realizar un Test de Cobertura y Velocidad

- Herramienta de Site Survey: Usa herramientas como UniFi Design Center o aplicaciones de terceros para realizar un "site survey" y verificar la cobertura en todas las áreas.
- **Pruebas de Velocidad:** Realiza pruebas de velocidad con dispositivos móviles en diferentes ubicaciones. Utiliza aplicaciones como Speedtest o la herramienta integrada en UniFi para verificar la velocidad de conexión y la estabilidad del enlace en 2.4 GHz y 5 GHz.
- Ajustar según Resultados: Si las áreas presentan baja cobertura o velocidad, ajusta los canales, la potencia de transmisión o añade APs adicionales.

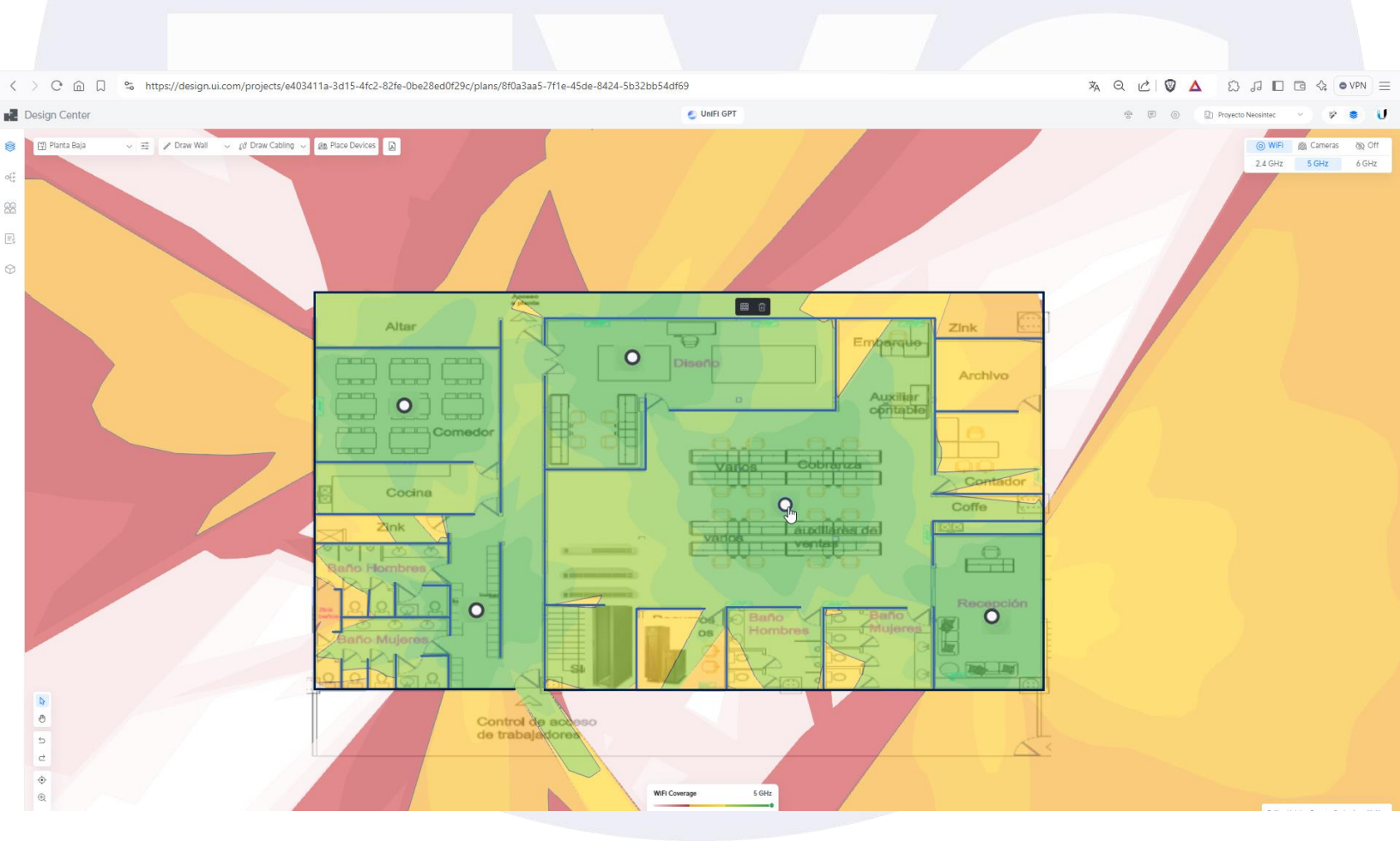